| かんたんメール                                                                                                    | メールが届け                                 | かない方の操作マ                                                                                                    | ニュアル                                                                                                    | SoftBan                                                                                                    | k  |
|----------------------------------------------------------------------------------------------------|----------------------------------------|----------------------------------------------------------------------------------------------------|----------------------------------------------------------------------------------------------------|----------------------------------------------------------------------------------------------------|----|
| 2016.3更新                                                                                                    | ŕ                                      | https://                                                                                                    | www.kidsir                                                                                                    | nfo.jp/Jakuetsu/830                                                                                                    | )0 |
| 一般携帯電話 「Yahoo!ケータイ」の画面は、<br>携帯電話のメニュー又は<br>「Y」ポタンから開くことが<br>できます。 「Yahoo!ケータイ」を開発していた。 「Yahoo!ケータイ」を開発していた。 「Yahoo!ケータイ」を開発した。 「Yahoo!ケータイ」を開発した。 「Yahoo!ケータイ」を選択していた。                                                                                                    |                                        | <b>実加良2</b>                                                                                                    | <b>)</b>                                                                                                    | まししろのまた。<br>オール設定<br>(カール設定(アト・レス・迷惑<br>ケールブロック機能の個別設定などが行えます。)<br>(0) My SoftBank<br>(#) SoftBank Info                                                                                                    | >  |
| FUEDA<br>メール設定<br>・ニー・開連設定<br>・迷惑メールブロック設定<br>・現在の設定内容<br>転送メールノメーリングリストの受<br>信設定はこちら<br>・English<br>・My SoftBank<br>SoftBank<br>「迷惑メールブロック設定」を<br>選択します。                                                                                                    | <b>手順5</b>                             | <ul> <li>実験(1)</li> <li>実験メールフ(ロク)設定</li> <li>洗蔵メールフ(ハクテ)</li> <li>こなりすましメール拒否設定</li> <li>こなりすましメール拒否設定</li> <li>こともだちメール安心設定</li> <li>ひ日に小タグ行きメール拒否設定</li> <li>ごたたりからの電話番号メン</li> <li>担否設定</li> <li>小戻る</li> </ul>  | ©<br>⊾<br>F                                                                                                    | またして、<br>またして、<br>またし、<br>またしし、<br>またし、<br>またし、 |    |
| <b>学員順8</b><br><u>受信許可・拒否設定</u><br>◇ 利用設定<br><u>③設定する</u><br><u>□ け、#をで許可する</u><br>○ 受信許可以不設定<br>完:完全一致<br>後:後方一致<br>前:市方一致<br>前:部分一致<br><u>* ジギー報数</u><br>1) <u>kidsinfo.jp</u><br><u>○ 完 @&amp; O前 O部</u><br><u>* ジナー報数</u><br>1) <u>kidsinfo.jp</u><br><u>○ 完 @&amp; O前 O部</u><br><u>* ジナー報数</u><br><u>1) kidsinfo.jp</u><br><u>○ 完 @&amp; O前 O部</u><br><u>* ジナー報数</u><br><u>1) kidsinfo.jp</u><br><u>○ 完 @&amp; O前 O</u> 部<br><u>* ジナー報数</u><br><u>1) kidsinfo.jp</u><br><u>○ 完 @&amp; O</u> 前 O<br><u>* ジナー</u><br><u>* ジナー</u><br>* * * * * * * * * * * * * * * * * * * | <b>手川頃9</b><br>「面が表示されたら、<br>了です。<br>り | <ul> <li>★ 携帯電話、及びスマー</li> <li>★ 携帯電話、及びスマー</li> <li>ソフトバング<br/>【TEL】 ゾ<br/>【対応時間】9</li> <li>★ かんたんメールver20</li> <li>ジャクエツジ<br/>【TEL】 0<br/>【対応時間】9<br/>(土・日・祝日・C<br/>操作方法でご不明<br/>※ただし、D、パン<br/>お答え致し兼ねま</li> </ul> | -トフォンの設定<br>カスタマー<br>フトバンク携帯が<br>般電話から<br>:00~20:00<br>ク使い方に関す<br>/ステムサポ<br>54-205-8080<br>:00~12:00 1<br>w期間・夏季休暇・<br>別な点がございまし<br>スワード、暗証キー<br>ます。予めご了承くた | <ul> <li>         を・操作に関するお問合t         </li> <li>         サポート         <ul> <li>             らの一919-0157         </li> </ul> </li> <li>             -るお問合せ         <ul> <li>             ート窓口         </li> <li>             3:00~18:00             /年末年始休暇を除く)             たらお問い合わせください。             を含む個人情報につきましては</li></ul></li></ul>                                                                                                    | ±  |

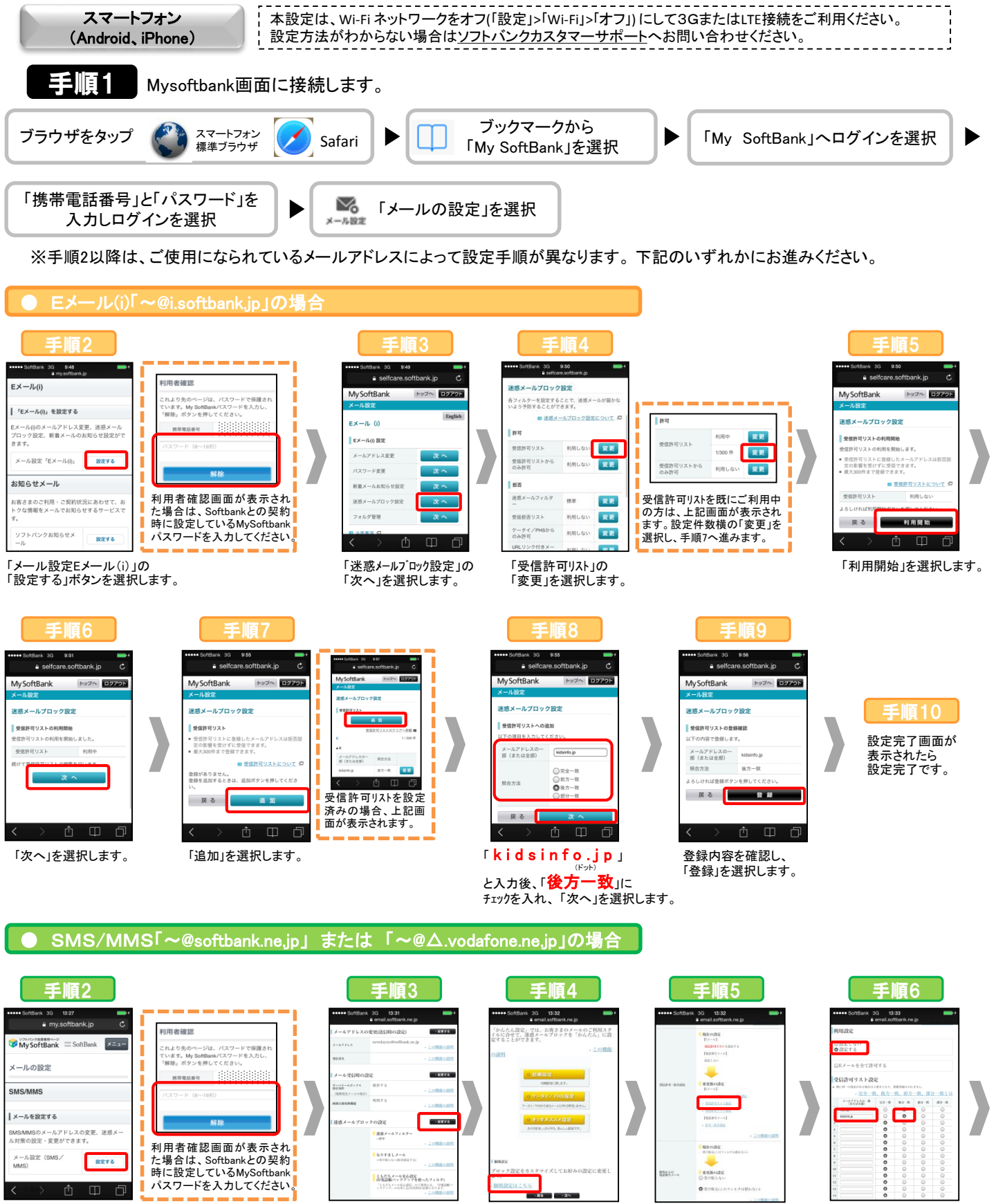

「迷惑メールブロック設定」の

「変更する」を選択します。

「個別設定」の

選択します。

「個別設定はこちら」を

「受信許可・拒否設定」の

「受信許可リスト設定」を

選択します。

利用設定で「設定する」にチェック。

「kidsinfo.jp」と入力後、

「後方一致」にチェックを入れ、

下部の「設定する」を選択します。

「メール設定(SMS/MMS)」の 「設定する」を選択します。

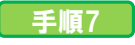

## 設定完了画面が表示されたら 設定完了です。